## Guida per la rendicontazione

Accedi alla tua area riservata:

| Codice Fisca  | le        |  |  |
|---------------|-----------|--|--|
|               |           |  |  |
| D             |           |  |  |
| Password      |           |  |  |
|               |           |  |  |
| Password dime | enticata? |  |  |
|               |           |  |  |

Accedi alla sezione "Le mie domande":

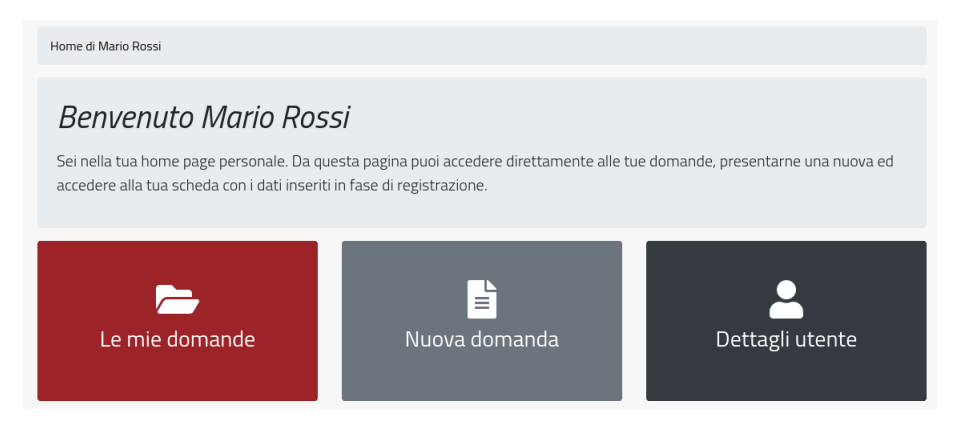

Se la domanda è stata ammessa al finanziamento (vedi lo "Stato della domanda") ed è aperta la finestra per la rendicontazione, allora diventa disponibile il pulsante "Richiesta di rimborso":

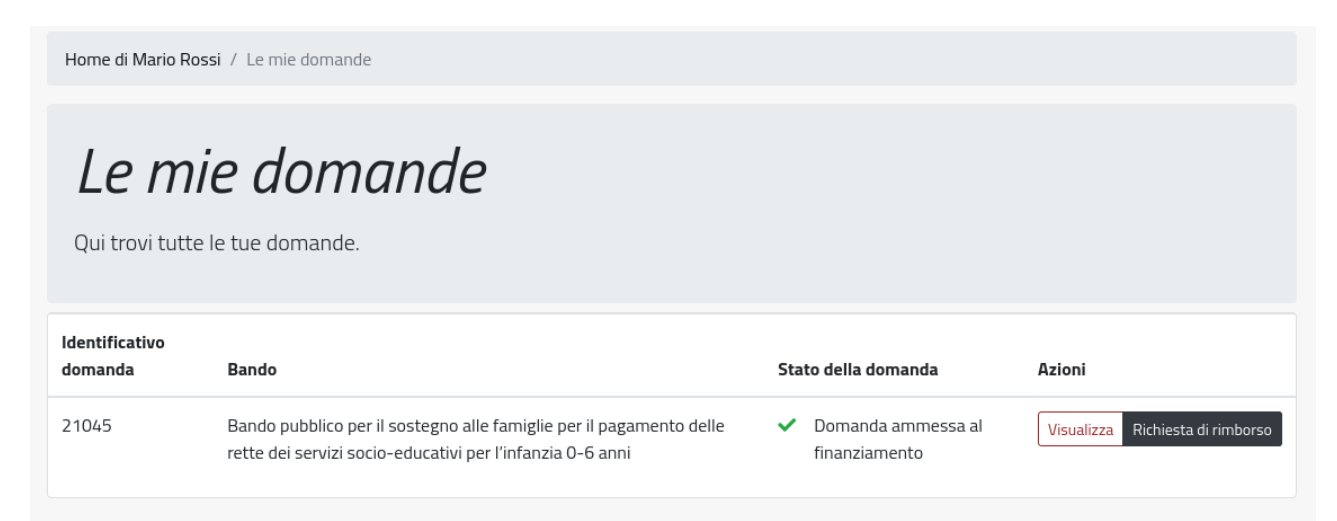

Clicca sul pulsante "Richiesta di rimborso" per accedere alle tue richieste:

| Le mie rici                                                                                                    | hieste di rim                      | nborso                         |        |  |  |  |  |
|----------------------------------------------------------------------------------------------------|------------------------------------|--------------------------------|--------|--|--|--|--|
| Qui trovi tutte le tue richieste di rimborso relative alla domanda <b>"id: 21045"</b> per il bando <b>"Bando pubblico per il sostegno alle</b> |                                    |                                |        |  |  |  |  |
| famigne per li pagamento c                                                                                                    | iene rette dei servizi socio-educt | uuvi per i infanzia 0-6 anni . |        |  |  |  |  |
|                                                                                                    |                                    |                                |        |  |  |  |  |
| ld richiesta                                                                                                    | Finestra                           | Stato della richiesta          | Azioni |  |  |  |  |

Clicca su "Nuova richiesta di rimborso" per inserire le spese:

| Home di Mario Rossi / Le mie domar      | nde / Richieste di rimborso per la domanda 21045 / Modifica richiesta di rimborso             |
|-----------------------------------------|-----------------------------------------------------------------------------------------------|
|                                         |                                                                                               |
| In questa finestra sono imputabili le s | spese che vanno fino al mese di Febbraio 2021 .                                               |
| Indipendentemente dall'importo delle    | e spese potrà essere erogato un contributo fino a 346,50 €, così come indicato nella domanda. |
|                                         |                                                                                               |
| Modifica richiesta di r                 | rimborso                                                                                      |
|                                         | Richiesta di rimborso                                                                         |
| Identificativo                          | 4                                                                                             |
| Stato della richiesta                   | Richiesta in compilazione                                                                     |
| Utente                                  | Mario Rossi                                                                                   |
| Importo domanda                         | 0,00 €                                                                                        |
|                                         | Settembre 2020                                                                                |
| Aggiungi spesa 🗲                        |                                                                                               |
|                                         | Ottobre 2020                                                                                  |
| Aggiungi spesa 🗲                        |                                                                                               |
|                                         | Novembre 2020                                                                                 |
| Aggiungi spesa 🗲                        |                                                                                               |
|                                         | Dicembre 2020                                                                                 |

Per aggiungere le spese relative ad un mese clicca sul pulsante "Aggiungi spesa" per il mese in questione per accedere alla pagina di inserimento degli estremi della spesa:

| Home di Mario Rossi / Le mie domar      | nde / Richieste   | di rimborso per la domand   | a 21045 / Richiesta di ri   | mborso 4 / Set          | ttembre 2020 / Aggiungi spesa |  |
|-----------------------------------------|-------------------|-----------------------------|-----------------------------|-------------------------|-------------------------------|--|
| Aggiungi spesa                          |                   |                             |                             |                         |                               |  |
| Indipendentemente dall'importo d        | lelle spese potrà | essere erogato un contrib   | uto fino a 346,50 €, così c | come indicato ne        | lla domanda.                  |  |
| Identificativo domanda                  |                   | Identificativo richiesta di | rimborso                    | Mese di rife            | erimento                      |  |
| 21045                                   |                   | 4                           |                             | Settembr                | Settembre 2020                |  |
| Tipo spesa                              |                   | Intestatario documento      |                             | to spesa                |                               |  |
| Indica il tipo di spesa                 |                   | \$                          |                             |                         |                               |  |
| Numero documento spesa                  |                   | Data documento spesa        |                             | Importo documento spesa |                               |  |
|                                         |                   | gg / mm / aaaa              |                             |                         | €                             |  |
| Solo se disponibile                     |                   |                             |                             |                         |                               |  |
| Tipo pagamento                          | Data spesa        |                             | Importo spesa               |                         | Spesa rimborsabile            |  |
| Indica il tipo di pagamento 🕈           | gg / mm /         | aaaa                        |                             | €                       | 0,00€                         |  |
|                                         |                   |                             |                             |                         | Percentuale rimborsabile: 80% |  |
| Salva la spesa 🔒 🛛 Torna alla richiesta | di rimborso 🏲     |                             |                             |                         |                               |  |

In questa fase non sarà necessario inserire allegati, ma esclusivamente gli estremi della spesa.

l <u>tipi di spesa</u> possibili sono: "Retta del servizio", "Mensa", "Trasporto" o una combinazione di queste qualora ci sia un solo documento di spesa per più di un tipo (Es. Rette del servizio e Mensa).

Nel <u>tipo di pagamento</u> selezionare la modalità con cui si è provveduto a pagare la spesa. Dopo aver salvato potrai procedere all'inserimento delle altre spese con la stessa modalità.

La richiesta può essere salvata in qualsiasi momento nella finestra di rendicontazione, ma deve essere inviata cliccando su "Invia la richiesta" entro la scadenza della finestra stessa per poter essere presa in considerazione.

Dopo aver cliccato sul pulsante "Invia la richiesta", se non ci sono stati problemi nella fase di invio vedrai questa schermata:

| Home di Mario Ross                                 | i / Le mie domande / Richieste di rimborso per la                                                                                                    | domanda 21045         |            |  |  |  |  |
|----------------------------------------------------|----------------------------------------------------------------------------------------------------|-----------------------|------------|--|--|--|--|
| Le mie<br>Qui trovi tutte le<br>famiglie per il pe | Le mie richieste di rimborso relative alla domanda <b>"id: 21045"</b> per il bando <b>"Bando pubblico per Il sostegno alle</b><br>famiglie per il pagamento delle rette dei servizi socio-educativi per l'infanzia 0-6 anni". |                       |            |  |  |  |  |
| Richiesta 4 inviata a                              | alle ore 11/05/2021 16:16:38.                                                                                                    |                       |            |  |  |  |  |
| ld richiesta                                       | Finestra                                                                                                    | Stato della richiesta | Azioni     |  |  |  |  |
| 4                                                  | 10/05/2021 - 31/05/2021                                                                                                    | Richiesta inviata     | Visualizza |  |  |  |  |
| Torna alle mie domar                               | nde 🖢                                                                                                    |                       |            |  |  |  |  |

Per tutto il periodo di apertura della finestra di rendicontazione è possibile annullare l'invio della richiesta per effettuare modifiche e inviarla nuovamente. Per annullare l'invio di una richiesta cliccare sul pulsante "Visualizza" e nella schermata successiva cliccare su "Annulla invio":

| Settembre 2020                                       |                                  |                          |                             |  |  |  |
|------------------------------------------------------|----------------------------------|--------------------------|-----------------------------|--|--|--|
| Fornitore<br>Intestatario                            | Tipo spesa<br>Retta del servizio | Data spesa<br>01/09/2020 | Spesa sostenuta<br>500,00 € |  |  |  |
|                                                      | Ottobre 2020                     |                          |                             |  |  |  |
|                                                      | Novembre 2020                    |                          |                             |  |  |  |
|                                                      | Dicembre 2020                    |                          |                             |  |  |  |
|                                                      | Gennaio 2021                     |                          |                             |  |  |  |
|                                                      | Febbraio 2021                    |                          |                             |  |  |  |
| Stampa la richiesta 🖨 🛛 Annulla invio 🕽 🗌 Torna alle | nie richieste 👺                  |                          |                             |  |  |  |

<u>Si ricorda che una volta annullato l'invio è necessario ripetere la procedura di invio per far si che la PA possa prendere in considerazione la richiesta.</u>

Chiusa la finestra di rendicontazione, si aprirà una finestra per il caricamento degli allegati relativi alla spesa che il sistema avrà estratto tra tutte le spese indicate nella richiesta di rimborso, e sarà disponibile il pulsante "Carica documenti":

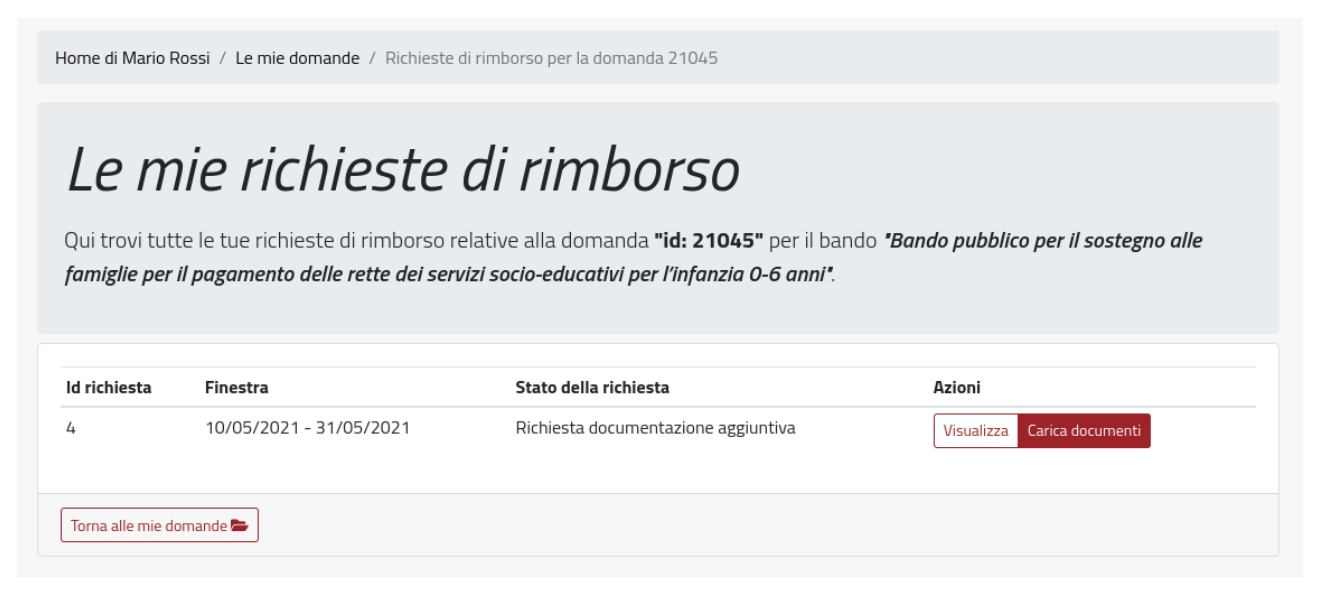

Cliccando sul pulsante "Carica documenti" si accede alla maschera per il caricamento dei documenti della spesa estratta dal sistema:

|                                  | Spesa pe                 | r la quale è rich           | nesta la docun       | nentazion    | е                                                   |         |
|----------------------------------|--------------------------|-----------------------------|----------------------|--------------|-----------------------------------------------------|---------|
| entificativo domanda             |                          | Identificativo richiesta di | rimborso             | Mese di rife | erimento                                            |         |
| 21045                            |                          | 4                           |                      | Settembre    | 2020                                                |         |
| po spesa                         |                          |                             | Intestatario documer | nto spesa    |                                                     |         |
| Retta del servizio               |                          |                             | Scuola xyz           |              |                                                     |         |
| umero documento spesa            |                          | Data documento spesa        |                      | Importo do   | cumento spesa                                       |         |
| 123                              |                          | 09/09/2020                  |                      |              | 1.0                                                 | 00,00€  |
| po pagamento                     | Data spesa               |                             | Importo spesa        |              | Spesa rimborsabile                                  |         |
| Iarta di credito                 | 09/09/2020               | )                           |                      | 500,00€      |                                                     | 400,00€ |
|                                  |                          |                             |                      |              | Percentuale rimborsabile: 80%                       |         |
| po pagamento<br>Iarta di credito | Data spesa<br>09/09/2020 | )                           | Importo spesa        | 500,00€      | Spesa rimborsabile<br>Percentuale rimborsabile: 80% | 4       |

In questa maschera il sistema mostrerà il dettaglio del documento estratto e sarà disponibile un'area per allegare i documenti richiesti per verificare la spesa, così come indicato nella documentazione.

Una volta caricati tutti i documenti si potrà procedere all'invio alla PA cliccando sul pulsante "Invia gli allegati".

Dopo aver inviato gli allegati si visulizzerà una schermata come questa:

| Le n                                                                                                    | nie richiest | e di rimborso         |        |  |  |  |  |
|----------------------------------------------------------------------------------------------------|--------------|-----------------------|--------|--|--|--|--|
| Qui trovi tutte le tue richieste di rimborso relative alla domanda <b>"id: 4938"</b> per il bando <b>"Bando pubblico per il sostegno alle</b><br>famiglie per il pagamento delle rette dei servizi socio-educativi per l'infanzia 0-6 anni". |              |                       |        |  |  |  |  |
|                                                                                                    |              |                       |        |  |  |  |  |
| ld richiesta                                                                                                    | Finestra     | Stato della richiesta | Azioni |  |  |  |  |

Nella quale sarà disponibile il pulsante "Visualizza i documenti caricati".

Per tutto il periodo di apertura della finestra di rendicontazione è possibile annullare l'invio della documentazione per effettuare modifiche e inviarla nuovamente. Per annullare l'invio della documentazione cliccare sul pulsante "Visualizza i documenti caricati" e nella schermata successiva cliccare su "Annulla invio documenti":

| Spesa per alla quale è associata la documentazione         tentificativo domanda       Identificativo richiesta di rimborso       Mese di riferimento         4938       6       Settembre 2020         ipo spesa       Intestatario documento spesa       Intestatario         Retta del servizio       Intestatario       Importo documento spesa         123       01/09/2020       1,000,00 €         ipo pagamento       Data spesa       Importo spesa         Assegno circolare       01/09/2020       500,00 €       500,00 €         EmptyFile.pdf       EmptyFile.pdf       Scrica il file       Scrica il file                                                                                                    | Documentazione per l             | a richiest | a di rimborso               |                      |              |                                |
|----------------------------------------------------------------------------------------------------|----------------------------------|------------|-----------------------------|----------------------|--------------|--------------------------------|
| lentificativo domanda I dentificativo richiesta di imborso Mese di riferimento<br>4938 6 6 Settembre 2020<br>ipo spesa Intestatario documento spesa<br>Retta del servizio Intestatario<br>123 01/09/2020 Importo documento spesa<br>123 01/09/2020 Spesa rimborsabile<br>ipo pagamento Data spesa Importo spesa Spesa rimborsabile<br>Assegno circolare 01/09/2020 S00,00 € S00,00 €<br>EmptyFile.pdf                                                                                                    | Sp                               | oesa per a | alla quale è ass            | ociata la docu       | Imentazio    | ne                             |
| 4938 6 Settembre 2020<br>ipo spesa Intestatario documento spesa<br>Retta del servizio Intestatario<br>lumero documento spesa Data documento spesa Importo documento spesa<br>123 01/09/2020 1.000,00 €<br>ipo pagamento Data spesa Importo spesa Spesa rimborsabile<br>Assegno circolare 01/09/2020 500,00 € Percentuale rimborsabile: 100%<br>EmptyFile.pdf                                                                                                    | Identificativo domanda           |            | Identificativo richiesta di | rimborso             | Mese di rife | rimento                        |
| ipo spesa Intestatario documento spesa Intestatario documento spesa Intest | 4938                             |            | 6                           |                      | Settembre    | 2020                           |
| Retta del servizio Intestatario   lumero documento spesa Data documento spesa   123 01/09/2020   ipo pagamento Data spesa   Assegno circolare 01/09/2020   01/09/2020 500,00 €   Percentuale rimborsabile: 100%                                                                                                    | Tipo spesa                       |            |                             | Intestatario documen | to spesa     |                                |
| lumero documento spesa Data documento spesa Importo documento spesa<br>123 01/09/2020 1.000,00 €<br>ipo pagamento Data spesa Importo spesa Spesa rimborsabile<br>Assegno circolare 01/09/2020 500,00 €<br>recentuale rimborsabile: 100%<br>EmptyFile.pdf<br>Scarica il file                                                                                                    | Retta del servizio               |            |                             | Intestatario         |              |                                |
| 123 01/09/2020 1.000,00 €<br>ipo pagamento Data spesa Importo spesa Spesa rimborsabile<br>Assegno circolare 01/09/2020 500,00 € 500,00 €<br>Percentuale rimborsabile: 100%<br>ÉmptyFile.pdf                                                                                                    | Numero documento spesa           |            | Data documento spesa        |                      | Importo do   | cumento spesa                  |
| ipo pagamento Data spesa Importo spesa Spesa rimborsabile<br>Assegno circolare 01/09/2020 500,00 €<br>Percentuale rimborsabile: 100%<br>EmptyFile.pdf                                                                                                    | 123                              |            | 01/09/2020                  |                      |              | 1.000,00€                      |
| Assegno circolare 01/09/2020 500,00 € 500,00 €<br>Percentuale rimborsabile: 100%                                                                                                    | Tipo pagamento                   | Data spesa |                             | Importo spesa        |              | Spesa rimborsabile             |
| EmptyFile.pdf                                                                                                    | Assegno circolare                | 01/09/2020 |                             |                      | 500,00€      | 500,00€                        |
| ĒmptyFile.pdf                                                                                                    |                                  |            |                             |                      |              | Percentuale rimborsabile: 100% |
|                                                                                                    | ēmptyFile.pdf<br>Scarica il file |            |                             |                      |              |                                |

## Si ricorda che una volta annullato l'invio è necessario ripetere la procedura di invio per far si che la PA possa prendere in considerazione la richiesta.